## IP PORTAL: PAIRING WITH A WIPO ACCOUNT

Hello! Welcome to our first tutorial for IP Offices.

This video will explain how to pair your personal WIPO Account with the IP Portal to be able to use the widgets.

First of all, login to your WIPO Account. Click on "IP Portal login" in the upper right corner.

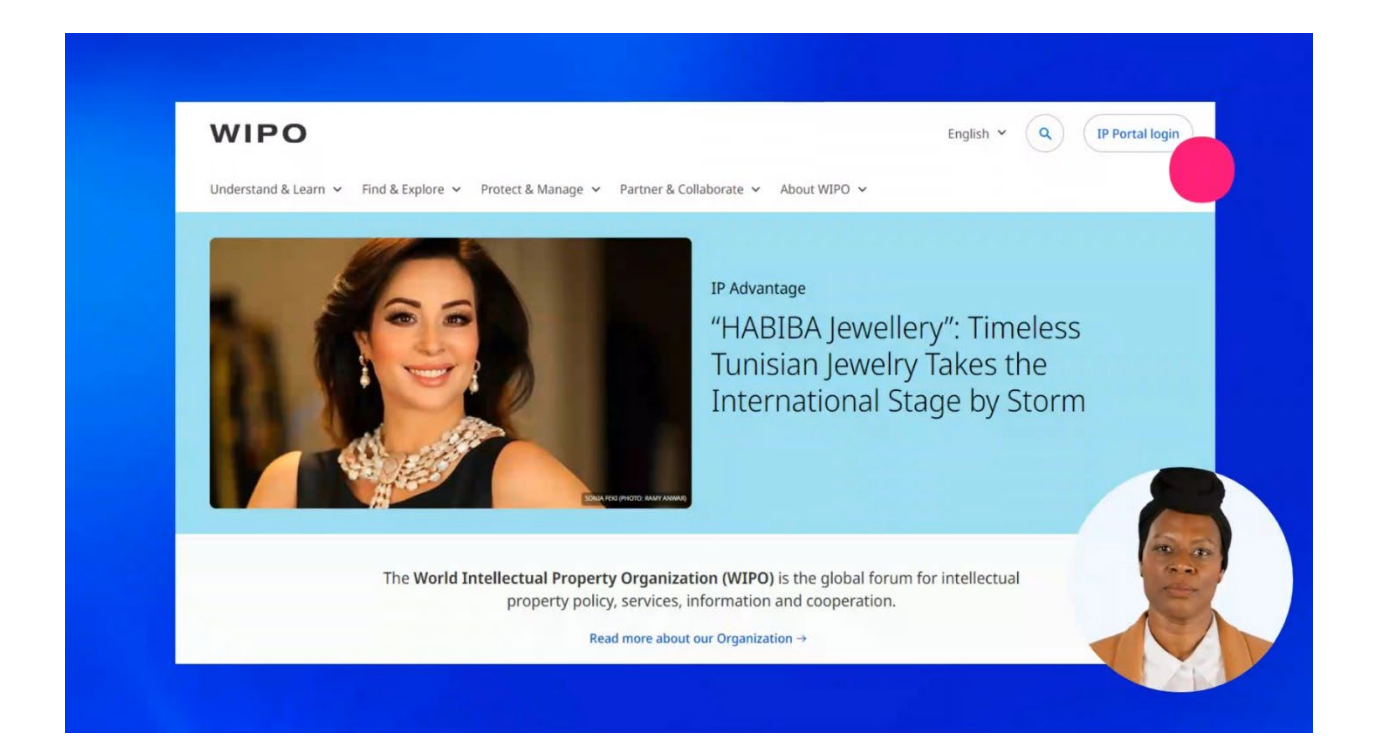

Enter your WIPO Account username and password.

| Welcome to WIPO                                               |        |
|---------------------------------------------------------------|--------|
| Login with your WIPO Account to access WIPO's onl<br>services | ine IP |
| Username                                                      |        |
| Password                                                      | •      |
| Login                                                         |        |
| Create WIPO Account                                           |        |
| Forgot your username? Forgot your password?                   |        |

Then click on "Login".

| Welcome to WIPO                                                  |  |
|------------------------------------------------------------------|--|
| Login with your WIPO Account to access WIPO's online IP services |  |
| Username                                                         |  |
| Password                                                         |  |
| Login                                                            |  |
| Create WIPO Account                                              |  |
| Forgot your username? Forgot your password?                      |  |
|                                                                  |  |

When you are logged in to your WIPO Account, you will see your name in the upper right corner. Click there.

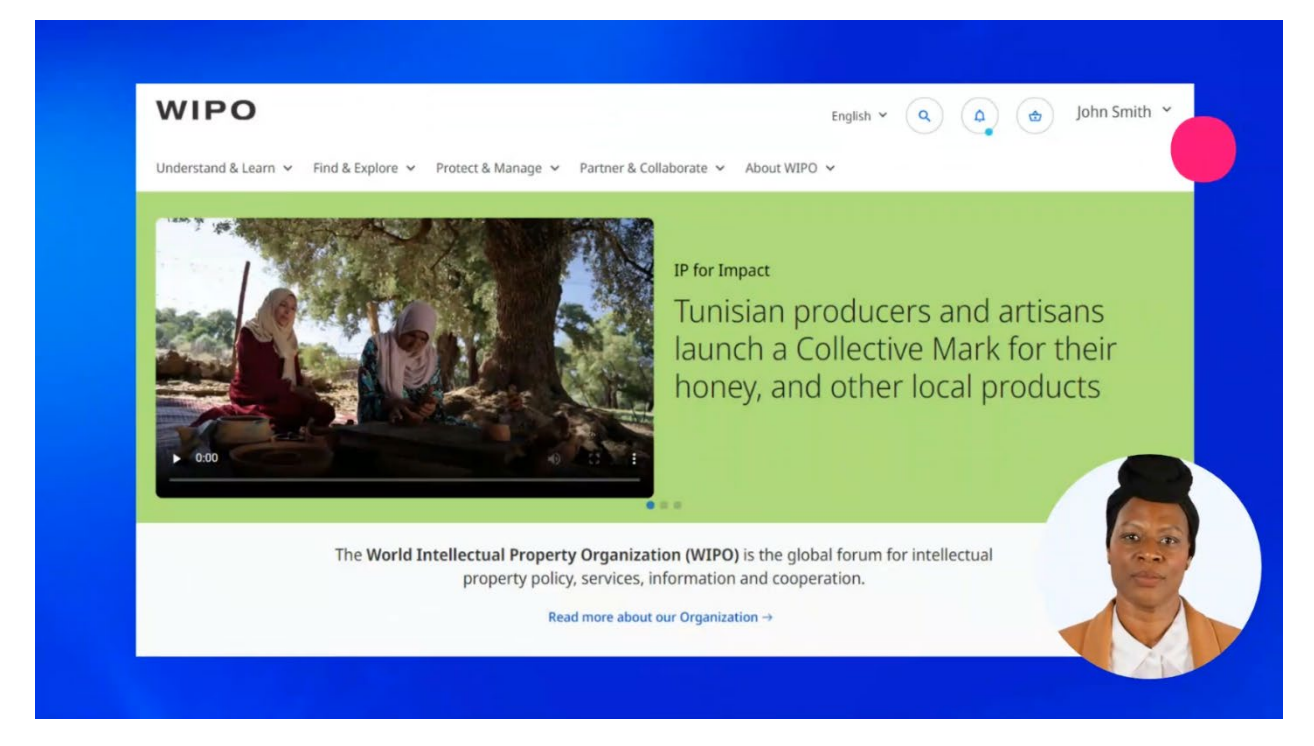

A menu will open. Select "My IP Portal Dashboard" from the list.

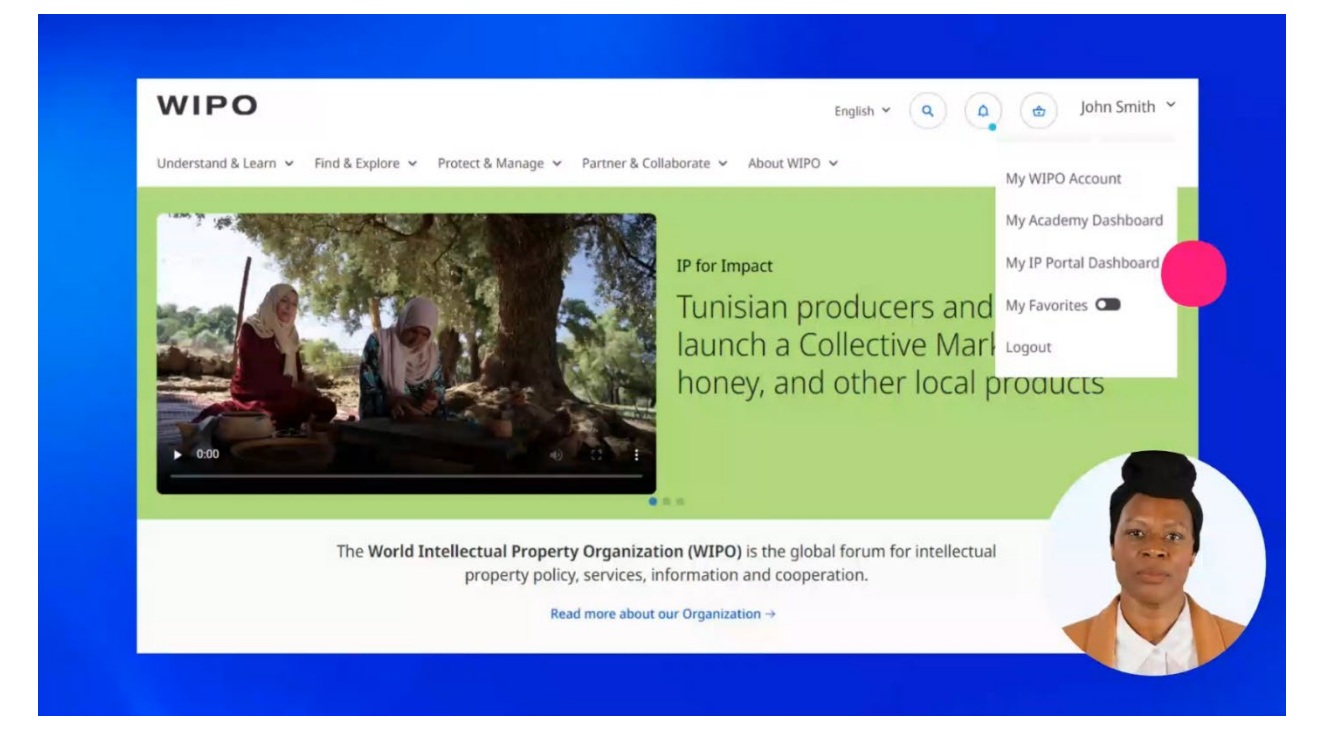

This is your IP Portal Dashboard where all the widgets are.

You can find the list of widgets by clicking on "Widgets" on the left side of the page.

| PATENTSCOPE<br>Sourch Street courches                    |            | Global Brand Database                                                           |   | Global Design Database                                                   |   | World Clock                 |
|----------------------------------------------------------|------------|---------------------------------------------------------------------------------|---|--------------------------------------------------------------------------|---|-----------------------------|
| Search for natents                                       | 0          | Search Global Brand Database                                                    | 0 | Search Global Brand Database                                             | 0 | 14:27                       |
| Search in the front page of the patent of                | locuments. | Search by Brand name, Applicant/Holder name,<br>Application/Registration number | ~ | Search by Product Indication, Holder name,<br>Application/Design number. | ~ | July 2, 2024<br>Switzerland |
| Quick Links<br>Add a link or drag and drop it in the wid | •••        | Notepad                                                                         |   |                                                                          |   |                             |
|                                                          |            |                                                                                 |   |                                                                          |   |                             |
|                                                          |            |                                                                                 |   |                                                                          |   |                             |
|                                                          |            |                                                                                 |   |                                                                          |   |                             |
|                                                          |            |                                                                                 |   |                                                                          |   | 100 (P)                     |

## Then click on "Payments"

| Widgets <u>Clear Dashboard</u>      | PATENTSCOPE                                       |   | Global Brand Database                                                           |   | Global Design Database                        |                   |
|-------------------------------------|---------------------------------------------------|---|---------------------------------------------------------------------------------|---|-----------------------------------------------|-------------------|
| Change view                         | Search Saved searches                             |   | Search Saved searches                                                           |   | Search Saved searches                         |                   |
| Patents                             | Search for patents                                | ٩ | Search Global Brand Database                                                    | ٩ | Search Global Brand Database                  | ٩                 |
| Trademarke                          | Search in the front page of the patent documents. |   | Search by Brand name, Applicant/Holder name,<br>Application/Registration number |   | Search by Product Indication, Holder name, Ap | oplication/Design |
| Designs<br>Geographical Indications | World Clock 14:27                                 |   | Quick Links Add a link or drag and drop it in the widget.                       |   | Notepad                                       |                   |
| Payments                            | Switzerland                                       |   |                                                                                 |   |                                               |                   |
| Wipolex                             |                                                   |   |                                                                                 |   |                                               |                   |
| General                             |                                                   |   |                                                                                 |   |                                               |                   |
| Dashboard templates                 |                                                   |   |                                                                                 |   | 100                                           | 1                 |

and check the boxes "Distribution Reports" and "Annual Contributions".

The widgets are now on your dashboard.

| Change view                                               | Distribution Reports<br>(IP Offices)     | Annual Contributions<br>(WIPO - UPOV Members)  |
|-----------------------------------------------------------|------------------------------------------|------------------------------------------------|
| Patents                                                   | Your account isn't paired to your Office | Your account isn't paired to your Member State |
| Trademarks                                                | Pair                                     | Pair                                           |
| Designs                                                   |                                          |                                                |
| Geographical Indications                                  |                                          |                                                |
| Payments WIPO Pay Summary Current Account at WIPO Summary |                                          | 2                                              |
| WIPO Pay Details                                          |                                          | 6 6                                            |
| Current Account at WIPO Details                           |                                          |                                                |

Now you have to pair your WIPO Account and the IP Portal Dashboard to be able to use the widgets. Click on the "Pair" buttons to proceed.

| ur account isn't paired to your Off | fice | Your account isn't pai | red to your Member Sta<br>Pair | te  |
|-------------------------------------|------|------------------------|--------------------------------|-----|
| Pair                                |      |                        | Pair                           |     |
|                                     |      |                        |                                |     |
|                                     |      |                        |                                |     |
|                                     |      |                        |                                |     |
|                                     |      |                        | 6                              |     |
|                                     |      |                        |                                |     |
|                                     |      |                        | 1                              | -   |
|                                     |      |                        | Carlo Carlo                    | 5 1 |
|                                     |      |                        | -                              | ~ " |
|                                     |      |                        |                                |     |
|                                     |      |                        |                                |     |

For both of the widgets pairing works in the same way.

Enter your Office Customer ID and the Access Code. The office Customer ID is a 5 or 6 digits number. The Access Code is a password that contains both numerical characters and letters. You can obtain your Office Customer ID and the Access Code by contacting our <u>Finance Infoline</u>.

The Office Customer ID and the Access Code are the same for all the colleagues in your IP Office.

| Please enter your Office Customer ID and Access Code                                                                               | provided by WIPO and Submit.                                                                          |                                                    |                                                      |                                |
|----------------------------------------------------------------------------------------------------|----------------------------------------------------------------------------------------------------|----------------------------------------------------|------------------------------------------------------|--------------------------------|
| Office Customer ID<br>00000                                                                                                    |                                                                                                    |                                                    |                                                      |                                |
| Access Code                                                                                                    |                                                                                                    |                                                    |                                                      |                                |
| How does it work?                                                                                                    |                                                                                                    |                                                    |                                                      |                                |
| Your Office was provided with a unique Access Code and is rec     Since you are authenticated, by providing information restricted | orded at WIPO with a unique Customer ID.<br>ed to your Office. we can create a link between your WIPO | D Account and your Office. This will enable you to | access the financial documents related to your Offic | e, when you are authenticated. |
|                                                                                                    |                                                                                                    |                                                    |                                                      | Reset                          |
|                                                                                                    |                                                                                                    |                                                    |                                                      |                                |
|                                                                                                    |                                                                                                    |                                                    |                                                      |                                |
|                                                                                                    |                                                                                                    |                                                    |                                                      |                                |
|                                                                                                    |                                                                                                    |                                                    |                                                      |                                |

Click on "Submit".

| Please enter your Office Customer ID and Acc                                                                                       | :ess Code provided by WIPO and Submit.                                                                                           |                                                                |                                                                                    |
|----------------------------------------------------------------------------------------------------|----------------------------------------------------------------------------------------------------|----------------------------------------------------------------|------------------------------------------------------------------------------------|
| Office Customer ID<br>00000                                                                                                    |                                                                                                    |                                                                |                                                                                    |
| Access Code                                                                                                    |                                                                                                    |                                                                |                                                                                    |
| How does it work?                                                                                                    |                                                                                                    |                                                                |                                                                                    |
| You are logged in with your WIPO Account                                                                                           |                                                                                                    |                                                                |                                                                                    |
| Your Office was provided with a unique Access Code     Since you are authenticated, by providing informati                         | le and is recorded at WIPO with a unique Customer ID.<br>ion restricted to your Office, we can create a link between your WIPO A | ount and your Office. This will enable you to access the final | icial documents related to your Office, when you are authenticated.                |
| Your Office was provided with a unique Access Cod     Since you are authenticated, by providing informati                          | le and is recorded at WIPO with a unique Customer ID.<br>ion restricted to your Office, we can create a link between your WIPO J | ount and your Office. This will enable you to access the fina  | cial documents related to your Office, when you are authenticated.<br>Reset        |
| <ul> <li>Your Office was provided with a unique Access Cod</li> <li>Since you are authenticated, by providing informant</li> </ul> | le and is recorded at WIPO with a unique Customer ID.<br>son restricted to your Office, we can create a link between your WIPO / | ount and your Office. This will enable you to access the fina  | cial documents related to your Office, when you are authenticated.<br>Reset        |
| Your Office was provided with a unique Access Cod     Since you are authenticated, by providing informat                           | le and is recorded at WIPO with a unique Customer ID.<br>Son restricted to your Office, we can create a link between your WIPO / | ount and your Office. This will enable you to access the fina  | vial documents related to your Office, when you are authenticated.<br>Reset Submit |
| Your Office was provided with a unique Access Cod     Since you are authenticated, by providing informat                           | le and is recorded at WIPO with a unique Customer ID.                                                                            | ount and your Office. This will enable you to access the fina  | cial documents related to your Office, when you are authenticated.<br>Reset Submit |

Once your WIPO Account and IP Dashboard are paired, you will have the whole view of the widgets on your dashboard

| 1.4     | VID Dortal D     | achboard     |                                                          |               |                                                                |                              |        | Give us feedback |
|---------|------------------|--------------|----------------------------------------------------------|---------------|----------------------------------------------------------------|------------------------------|--------|------------------|
| ivi y   | WIPO Pay Summarv |              | Distribution Reports                                     |               | Annual Contributio                                             | ons                          |        | Give us recuback |
| widgets | 0<br>Unpaid      | 0<br>Basket  | (IP Offices)<br>Quick start guide<br>Definition of terms |               | (WIPO - UPOV Men<br>Quick start.guide<br>Einancial regulations | and rules                    |        |                  |
|         | 0<br>Pending     | 0<br>Payment | Type of document<br>Hague, Lisbon & Madrid               | ~<br>~        | Invoice                                                        | ✓ 2024                       | *<br>* |                  |
|         |                  | History      | ~                                                        | ~             | No results were for<br>organization or yea                     | und. Please try anoth<br>ar. | her    |                  |
|         |                  |              | No results were found. Please try<br>or year.            | another month |                                                                |                              |        | 66               |

and you will see the Customer ID of your IP Office and your name in the upper right corner.

| My I      |                                |                         |                                                                                  |                  |                                                                                                    |                                          |                  |        |  |                  |
|-----------|--------------------------------|-------------------------|----------------------------------------------------------------------------------|------------------|----------------------------------------------------------------------------------------------------|------------------------------------------|------------------|--------|--|------------------|
| -         | P Portal D                     | ashboard                |                                                                                  |                  |                                                                                                    |                                          |                  |        |  | Give us feedback |
| Widgets & | IPO Pay Summary<br>O<br>Unpaid | <br>O<br>Basket         | Distribution Reports<br>(IP Offices)<br>Quick start guide<br>Definition of terms |                  | Annual Contri<br>(WIPO - UPOV<br><u>Quick start guid</u><br>Financial regula                                                                                                    | butions<br>Members)<br>e<br>tions and ru | lles             |        |  |                  |
|           | 0<br>Pending                   | 0<br>Payment<br>History | Type of document<br>Hague, Lisbon & Madrid                                       | ~                | Invoice                                                                                                    | ×                                        | 2024             | *<br>* |  |                  |
|           |                                |                         | No results were found. Please to or year.                                        | ry another month | No results were organization of the second second s | re found. P<br>or year.                  | lease try anothe | r      |  |                  |

If you face any problems in accessing the widgets and the content after the pairing has been done, please contact WIPO's <u>Finance Infoline</u>.

You can find more videos on our website - wipo.int.

Finally, we remind you to **be aware of possible scam attempts** by phone, email, or text message. You can learn more about how to protect your IP Office and yourself from different types of scams on the dedicated webpage on our website.

Thank you for watching our tutorial. We are looking forward to seeing you again at our next tutorial.